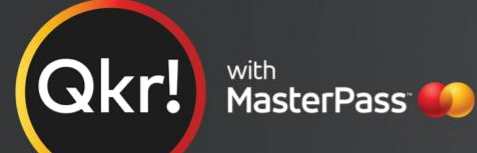

MasterCard tarafından Qkr! ('quicker' 'daha hızlı' olarak telaffuz edilen) size uygun bir zamanda ve yerde telefonunuzdan okul kantini sipariş etmenin ve ödeme yapmanın güvenli ve kolay yolunu tanıtırız.

#### Qkr ile şunları yapabilirsiniz:

- Çocuğunuzun öğle yemeğini sipariş edin, parrasını ödiyerekte okula nakit getirme ihtiyacını azaltın;
- Makbuzunuzu ugulamanda görün ve gerekirse e-postanıza gönderin.

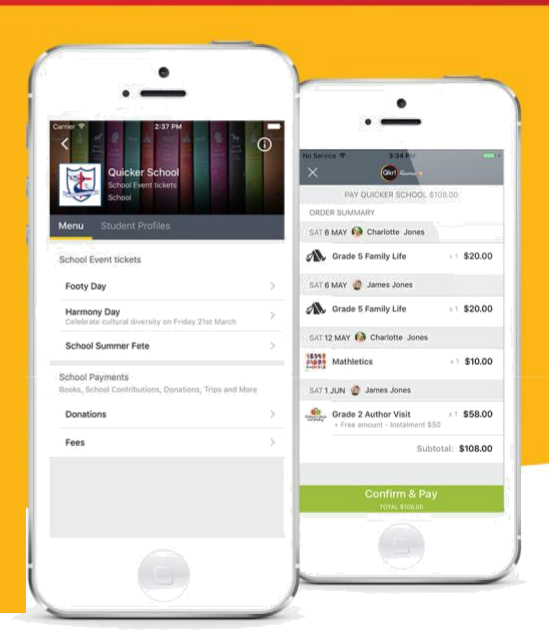

## Başlamanız kolaydır – Bugün kendiniz deneyin

## 1. Adım Qkr İndirin!

Android telefon veya iPhone'da. IPad kullanıcıları iPhone uygulamasını indirebilir.

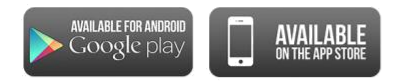

# 2. Adım Kayıt

İkamet ettiğiniz Ülkeyi olarak seçin "Avustralya" ve kaydolmak için adımları izleyin

## 3. Adım Okulumuzu bulun

Okulun 10 km yakınındaysanız veya okulumuzu adıyla ararsanız, okulumuz "Yakındaki Yerler" de görünecektir.

## 4. Adım Çocuğunuzu kaydedin

Okulumuza ilk kez girdiğinizde, çocuğunuz için bir öğrenci profili eklemeniz istenecektir. Bu, sipariş ve ödeme yapmanızı sağlar. Daha önce bir satış yaptıysanız okulumuzu 'Önceki konumdan' seçebilirsiniz.

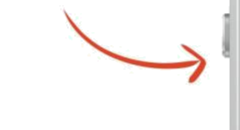

Okulun 10km

yakınındaysanız, okulumuzu 'Yakın konumdan' seçebilirsiniz.

#### Okulumuzun ismini arayın

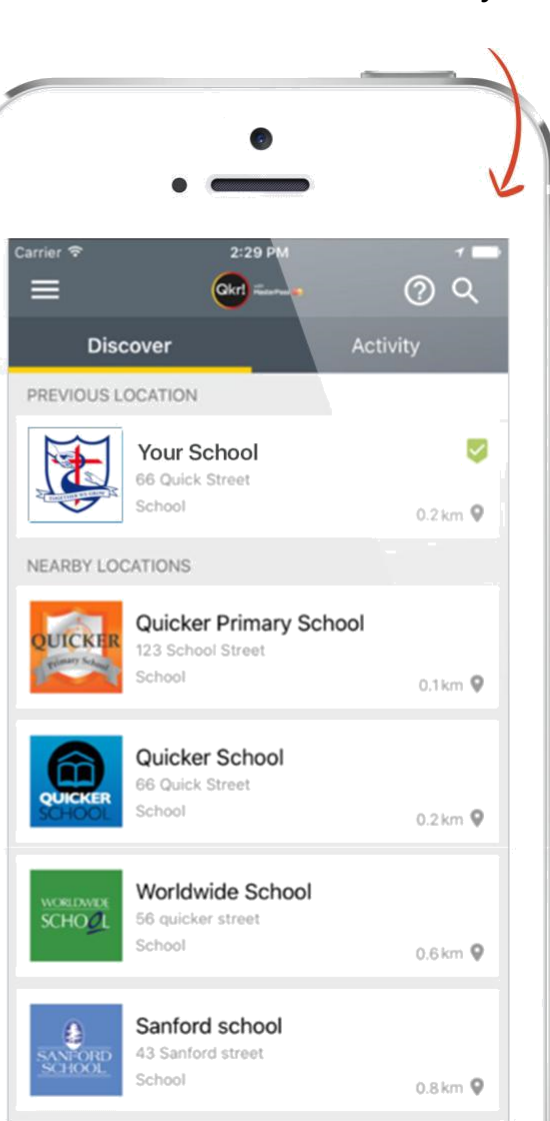

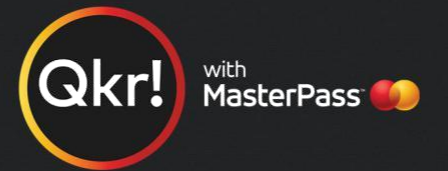

# Çocuğunuzun bilgilerini öğrenci profiline ekleyin

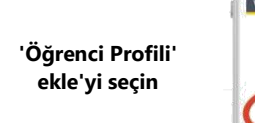

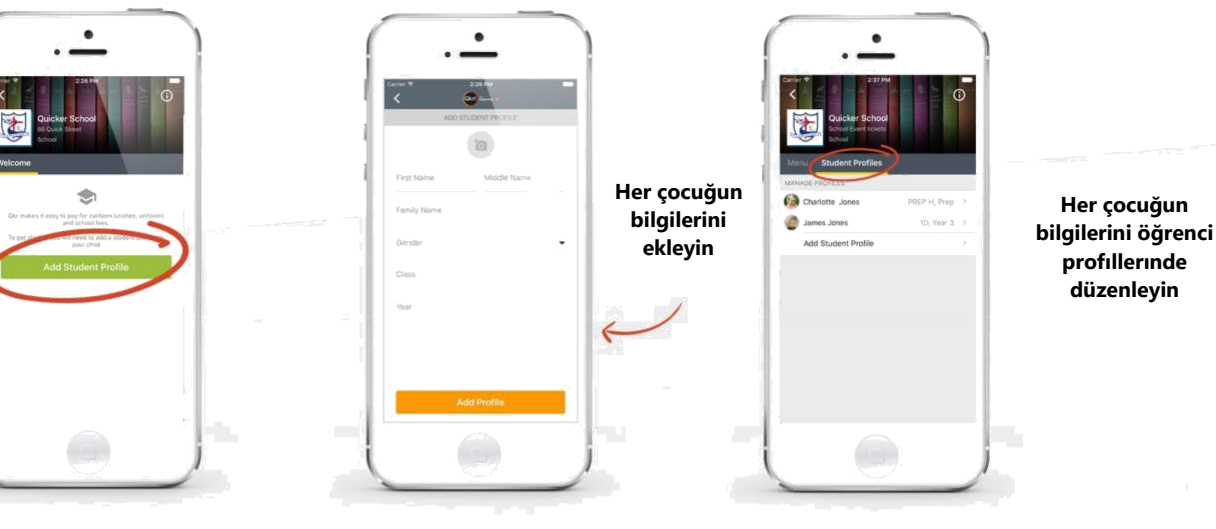

Yemek siparişi vermek

> Kantin menümüzden seçin

•

#### Makbuzu görmek

Tarihi için veya siparişi iptal etmek için, yeşil işareti tıklayın

seçin ve siparişi edin ödenmiş siparişleri haftadan diyerine kopyalam a için 'Siparişi tekrarla'ya tıklayın

\$2.30 \$3,00 \$3.00 \$3.80 \$1.00

Sipariş verdiğiniz çocuğu değiştirmek için tıklayın

Sipariş verdiğiniz tarihi değiştirmek için tıklayın

Oanylamak ve ödeme yapmak için 'Ödeme yap'l tıklayın

### Ödeme Yapmak

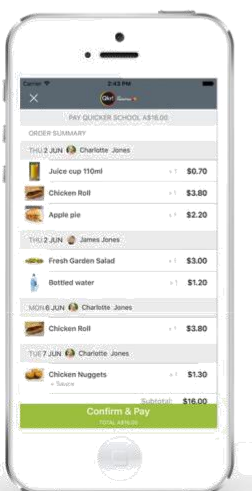

Ödemek için 5 karta kadar ekleye bilirsiniz

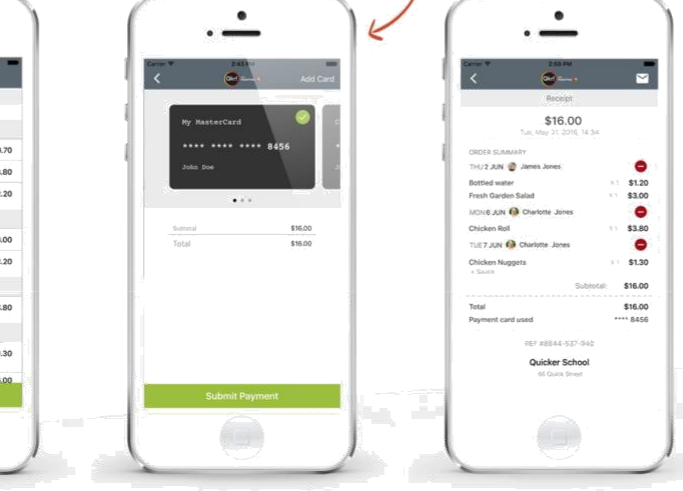

Hangi kartla ödeme yapacağınızı seçin.

Okulunuzun tarafından Kabul edilen kartla ödeme yapın.

Ödemeniz onaylandıktan sonra ana sayfalara devam edebilir veya makbuzunuzu görüntüleyebilirsiniz.